## Инструкция по работе врача в МИС MGERM

После входа в систему пользователя встретит панель в левом меню

### Поиск пациентов

- ×
- \_\_\_\_
- ×

При переходе в раздел "поиск пациентов" появляется окно поиска пациентов

При поиске не обязательно заполнять все поля,достаточно только фамилии или номера амбулаторной карты пациента(далее А\К)

Если в программе несколько пациентов с одинаковыми фамилиями появится окно выбора нужной записи

×

| Для выбора | нужной | карты | нажмите на | розовый | "глазик" |
|------------|--------|-------|------------|---------|----------|
|            |        |       |            |         |          |

×

После перехода по кнопке откроется А\К

×

#### В левом меню также появится панель навигации в А\К и меню работы с пациентом

#### ×

Здесь вы можете перемещаться в необходимые разделы карты а также совершать некоторые действия

#### Вернутся к очереди

#### ×

При нажатии на кнопку "Вернуться к очереди" вы вернетесь к начальному окну

#### Добавить услугу

×

При нажатии на на эту кнопку появится станица со списком услуг которые вы можете оказать пациенту

×

Для выбора услуги нажмите на зеленый "плюсик" напротив нужной услуги

Для более быстрого и удобного поиска можно воспользоваться поисковой строкой

×

Если все услуги, которые оказывает врач предоплатные , то он увидит такое сообщение от системы

×

#### Направить на услугу

×

После нажатия на эту кнопку откроется страница с расписанием

Для направления пациента нужно выбрать врача и время, не занятое приемом другого пациента

×

После нажатие на свободную клетку сетки расписания появится список услуг, на которые можно направить пациентов

Для записи на более длительный прием нужно с зажатой левой кнопкой мыши протянуть "область" на столько клеток сетки расписания, на сколько нужно

×

После выбора услуги(нужно нажать на нее),В карту пациента будет добавлена запись о направлении на прием

#### Создать план лечения

#### ×

В этом разделе врач может выбрать план лечения из списка предоставленных.

×

×

×

При необходимости можно добавить услуги,для этого нужно нажать на синюю надпись"добавить услугу",если же наоборот,нужно убрать из плана какую либо услугу,нажмите на красный "крестик"

Ели в вашей клинике есть система ФОТ ,то проценты будут начисляться только за выставление счета

#### Выставить счет

×

Принцип работы в разделе такой же как и в разделе"Создать план лечения"

#### Печатать все протоколы

×

При нажатии на эту кнопку программа сформирует форму со всеми протоколами осмотров специалистов и выведет ее на печать

×

## Мое расписание

При переходе в раздел "мое расписание" появится окно расписания

×

# Здесь есть несколько кнопок позволяющих облегчить работу с расписанием

×

1.Эти кнопки позволяют переключать дату назад или вперед по одному дню в календаре для просмотра расписания

При нажатии на саму дату, откроется календарь, для более быстрого переключения

×

2.С помощью этих можно переключаться между врачами, кабинетами и услугами для более легкого поиска необходимого

×

×

При выборе поля "Врачи(консультации)" в расписании будут видны все врачи, работающие в выбранный день

×

Если выбрано поле "Кабинеты" в расписании будут отображаться только кабинеты" оказывающие услуги", также в разделе есть селектор для быстрого поиска нужного кабинета

| × |  |
|---|--|
| × |  |
| ^ |  |

- ×
- ×

При выборе поля "Услуги" откроется селектор со списком услуг которые оказываются в клинике

Для быстрого поиска можно использовать поисковую строку

3.Слева от расписания ,меню выбора специальностей,расписание которых вы можете посмотреть

×

4.С помощью этого селектора можно переключатся между расписанием всех врачей клиники, своим расписанием и расписанием конкретного врача

×

Если в меню выбора специальностей,выбрана какая-то специальность,то в селекторе вы увидите фамилии только тех докторов,которые работают по этой специальности.Если же в этом меню выбран раздел "Все специальности"вы сможете выбрать между всеми врачами клиники

5.В этом селекторе можно выбрать конкретный кабинет, не зависимо от выбранной в меню специальности

×

## Обновить расписание

По нажатию на кнопку "Обновить расписание" список пациентов записанных на прием к врачу обновляется

В списке, ниже данной кнопки, находятся все пациенты записанные к вам на прием

## Отчеты

В разделе собраны все отчеты по вашей Работе

Если врач не видит эту кнопку, значит данная функция не предусмотрена в клинике

From: http://mgdemo.ru:5555/ - **MI/C Mgerm** 

Permanent link: http://mgdemo.ru:5555/doku.php?id=doc:general&rev=1715873018

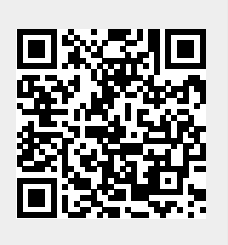

Last update: 16-05-2024 15:23